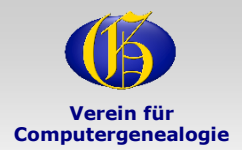

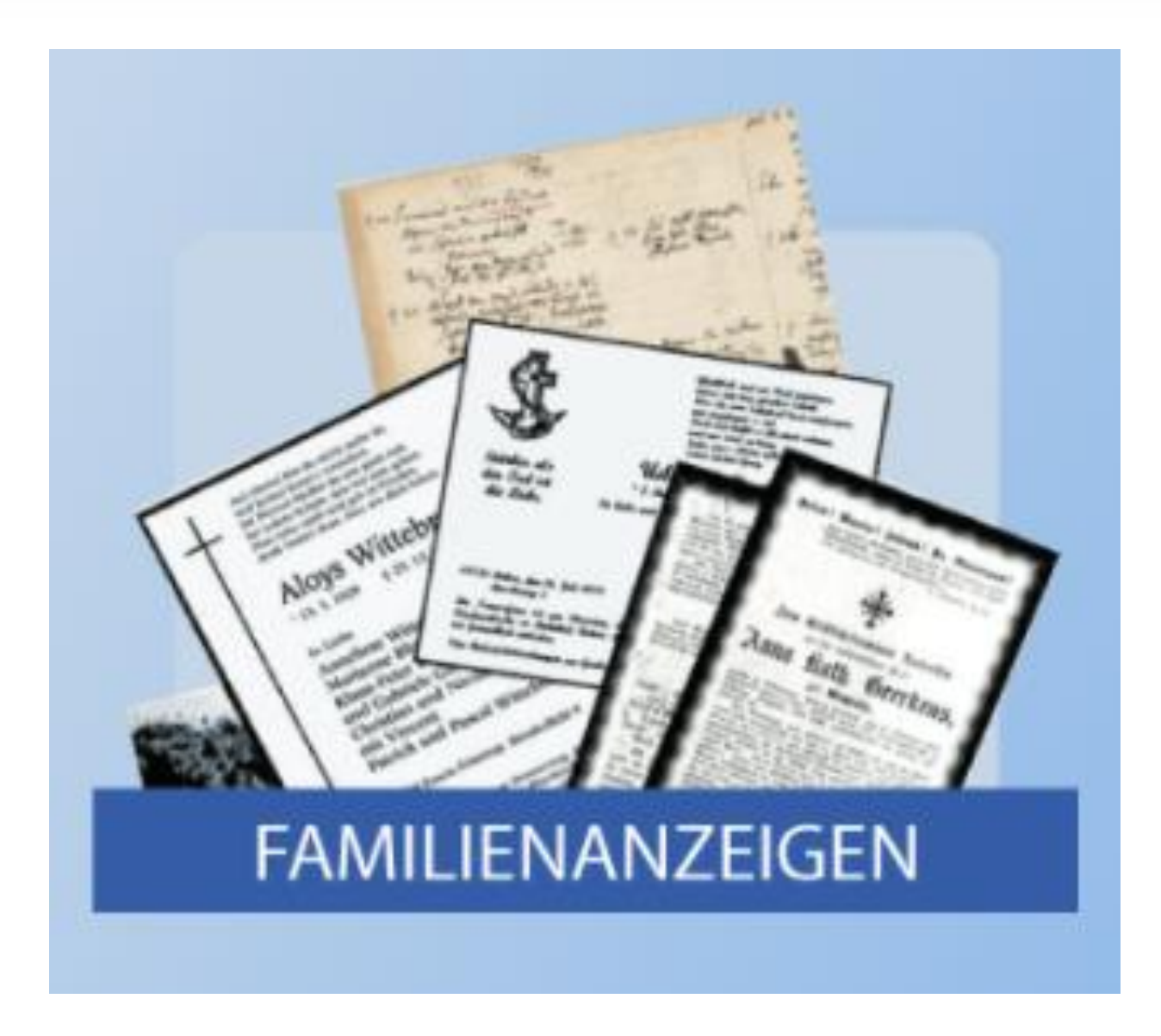

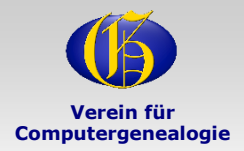

?

Ξ

## CompGen - Projekt Familienanzeigen

## FAMILIENANZEIGEN

#### INHALT

In der Presse werden Geburts-, Heirats- und Todesanzeigen, aber auch Anzeigen von Verlobungen, Konfirmationen, Jubiläen etc., veröffentlicht. Solche Anzeigen werden hier systematisch erfasst und ausgewertet.

BESTAND

Über 4 Millionen Datensätze.

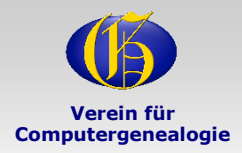

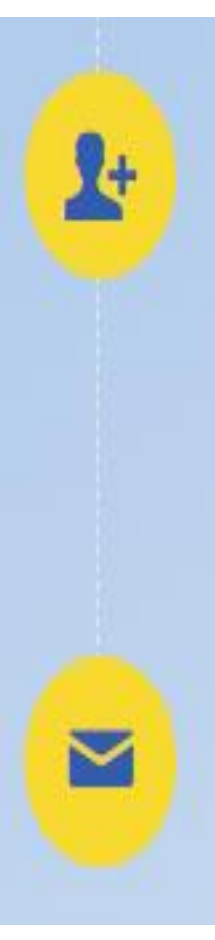

## MITMACHEN

Mitmachen können alle daran Interessierten. Die Erfassung der in der lokalen oder regionalen Presse erscheinenden Familienanzeigen erfolgt auf dem heimischen PC mit einem Tabellenkalkulationsprogramm. Mustertabellen werden vom Projekt bereitgestellt.

KONTAKT

famanz.daten@genealogy.net

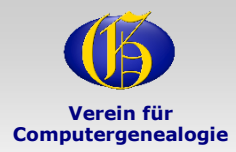

#### Die Zukunft wird Neues bringen

URL : <u>http://familienanzeigen.genealogy.net/eingabe</u>

Home > Projektdatenbanken > Familienanzeigen > Eingabe Online-Erfassung von Familienanzeigen oder Totenzetteln Wählen Sie die gewünschte Aufgabe zur Erfassung von Familienanzeigen oder Totenzetteln aus: O Anzeigen oder Totenzettel einscannen Diese Aufgabe auswählen O Zuordnen von Metadaten zu eingescannten Anzeigen oder Totenzetteln (die anderen vier sind noch nicht fertig) 🔾 Anzeigen/Totenzettel online in die Familienanzeigen-Datenbank eingeben 🚽 O Anzeigen/Totenzettel online in Tabellen eingeben O Excel-/Open- oder LibreOffice-Datei mit Daten von Anzeigen/Totenzetteln hochladen Bitte melden Sie sich an: E-Mailadresse oder Erfasser-ID (EID): •••| Eingabe wie in team.genealogy.net Passwort: •••| Eingaben löschen zur ausgewählten Aufgabe

#### Eingabe von Familienanzeigen oder Totenzetteln

| Hier können Anzeigen oder Totenzettel ohne                                                                                                    | e den 'Umweg' über Exceltabellen un       | mittelbar in die Familienar | nzeigen-Datenbank eingetragen werde | n. |  |  |  |  |
|----------------------------------------------------------------------------------------------------|-------------------------------------------|-----------------------------|-------------------------------------|----|--|--|--|--|
| Falls die Anzeigen oder Totenzettel als Graf                                                                                                    | ik- oder odf-Datei vorliegen: Scans       | evtl. So                    | evtl. Scans                         |    |  |  |  |  |
| Typ des Eintrags (Anzeigenart/Totenzettel):                                                                                                    |                                           | einbler                     | nden                                |    |  |  |  |  |
| O Geburtsanzeige O Konfirmationsanzei                                                                                                    | ge oder anderes Ereignis O Verlol         | oungsanzeige                |                                     |    |  |  |  |  |
| ○ Heiratsanzeige ● Todesanzeige ○ 1                                                                                                    | Fotenzettel                               |                             |                                     |    |  |  |  |  |
| Bitte Zeitung auswählen, in der die Anzeige<br>Kreiszeitung Neue Buxtehuder (Region: Ha<br>Kreiszeitung Neue Stader (Region: Hamburg)<br>Kreiszeitung Nordheide (Region: Hamburg)<br>Kreiszeitung Nordheide (Region: Hamburg)<br>Kreiszeitung Syke (Region: Diepholz) | e veröffentlicht wurde:<br>amburg)<br>rg) | —— Ze                       | — Zeitung auswählen                 |    |  |  |  |  |
| Die Anzeige erschien in folgender Ausgabe der 'Kreiszeitung Syke':                                                                                                    |                                           |                             |                                     |    |  |  |  |  |
| Ausgabedatum:                                                                                                    | 1                                         |                             | Ausgabenummer:                      |    |  |  |  |  |
| Details der Todesanzeige:                                                                                                    |                                           |                             |                                     |    |  |  |  |  |
| Vorname:                                                                                                    |                                           |                             | Nachname:                           |    |  |  |  |  |
| Weitere Nachnamen:                                                                                                    |                                           |                             | Geburtsname:                        |    |  |  |  |  |
| Geburtsdatum:                                                                                                    | TT.MM.JJJJ                                |                             | Geburtsort:                         |    |  |  |  |  |
| Sterbedatum:                                                                                                    | TT.MM.JJJJ                                |                             | Sterbeort:                          |    |  |  |  |  |
| Trauerfeierdatum:                                                                                                    | TT.MM.JJJJ                                |                             | Trauerfeierort:                     |    |  |  |  |  |
| Bestattungsdatum:                                                                                                    | TT.MM.JJJJ                                |                             | Bestattungsort:                     |    |  |  |  |  |
| Beruf:                                                                                                    |                                           |                             | Lebensalter:                        |    |  |  |  |  |
| Letzter Wohnort                                                                                                    |                                           |                             | Standesamt                          |    |  |  |  |  |
| Angehörige:                                                                                                    |                                           |                             |                                     |    |  |  |  |  |
| Bemerkungen:                                                                                                    |                                           |                             | 1.                                  |    |  |  |  |  |
|                                                                                                    |                                           | Eingabe abbrechen           | Anzeige in die Datenbank eintragen  | 7  |  |  |  |  |

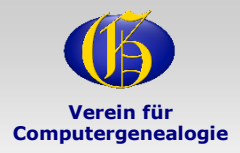

#### Anzeigen aus einem Trauerportal erfassen

#### Das Vorgehen im Überblick:

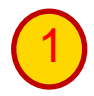

In einem zweiten Browserfenster die gewünschte Anzeige in einem Trauerportal öffnen

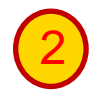

Die URL (z.B. https://trauer.kreiszeitung.de/)der Anzeigengrafik aus dem Trauerportal in die Zwischenablage kopieren

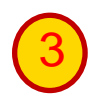

Zum Browser mit der Online-Erfassungsseite wechseln und die URL aus der Zwischenablage in das URL-Eingabefeld einfügen. Die Anzeigengrafik wird dann auf der linken Fensterhälfte dargestellt

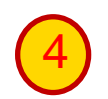

Die Daten aus der Anzeigengrafik in die Eingabefelder auf der rechten Seite des Online-Erfassungsfensters eintragen und mit dem Button "Anzeige in die Datenbank eintragen" in der Familienanzeigen-Datenbank speichern

Das Vorgehen wird in Einzelschritten auf den nächsten beiden Seiten dargestellt

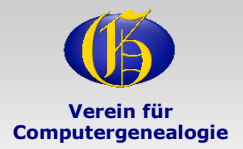

#### **Anzeigen aus einem Trauerportal erfassen**

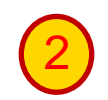

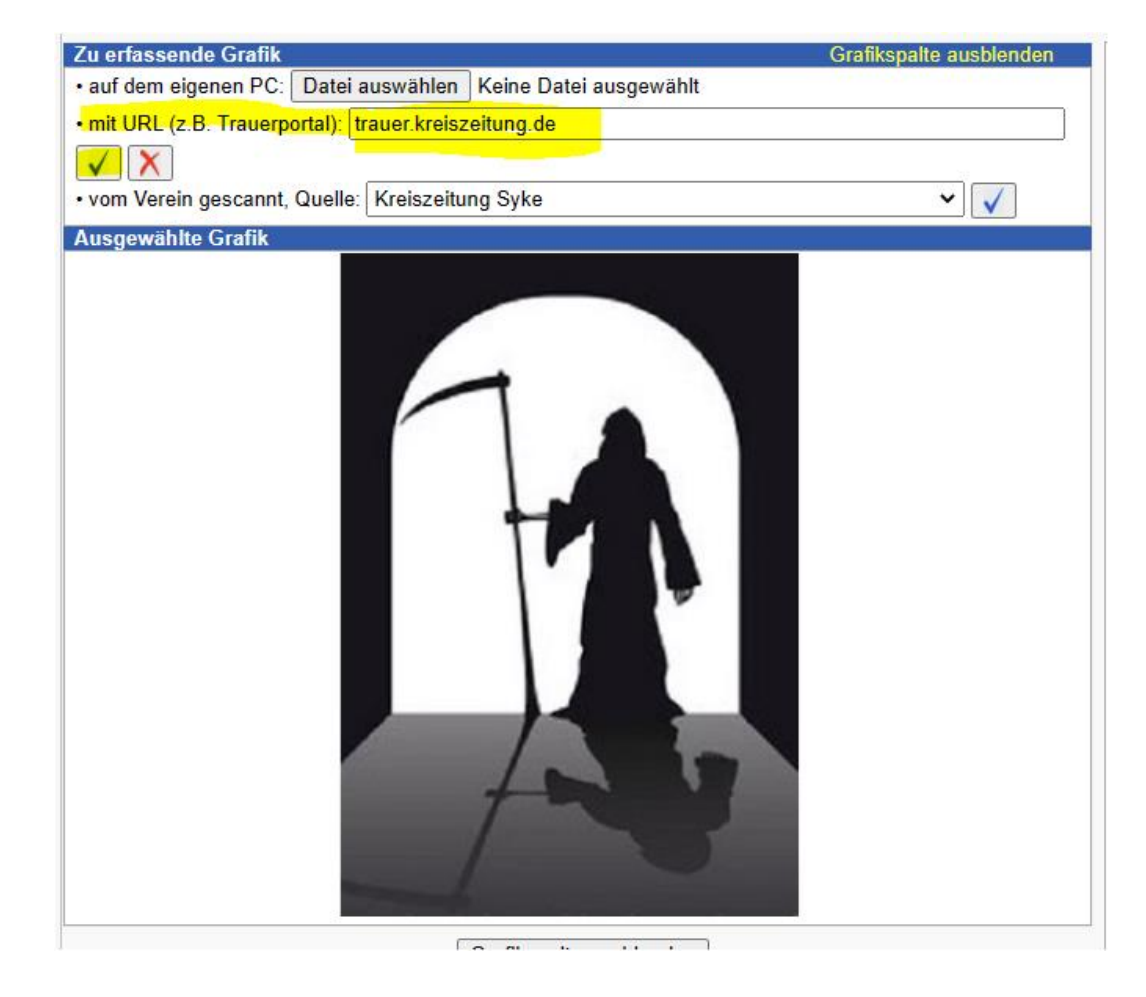

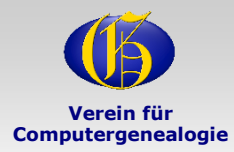

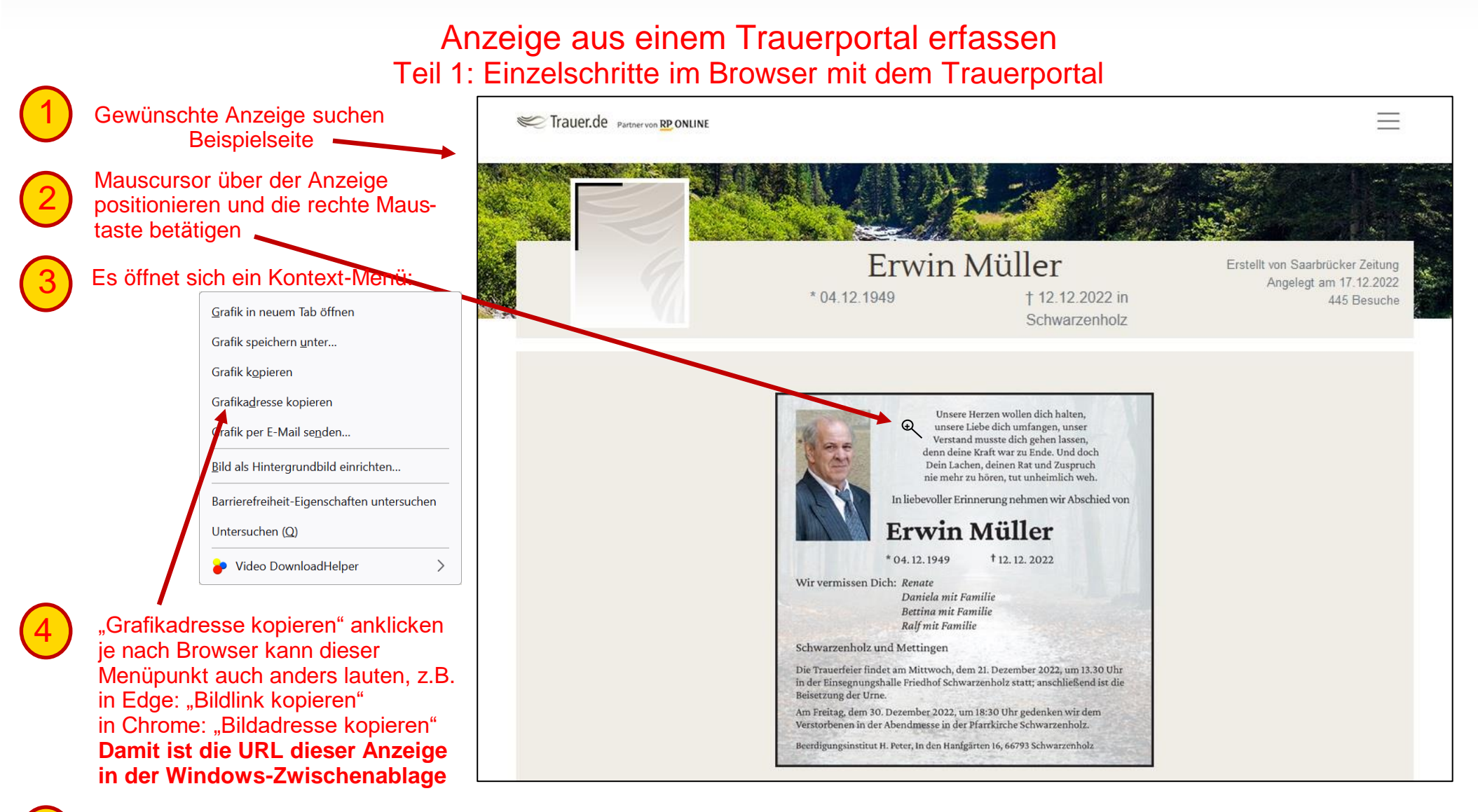

Zum Browser mit der Online-Erfassung wechseln. Dieses Browserfenster mit dem Trauerportal aber nicht schließen! So können später schnell andere Anzeigen des gleichen Trauerportals ausgewählt werden.

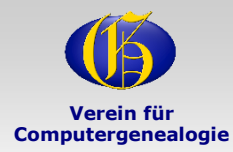

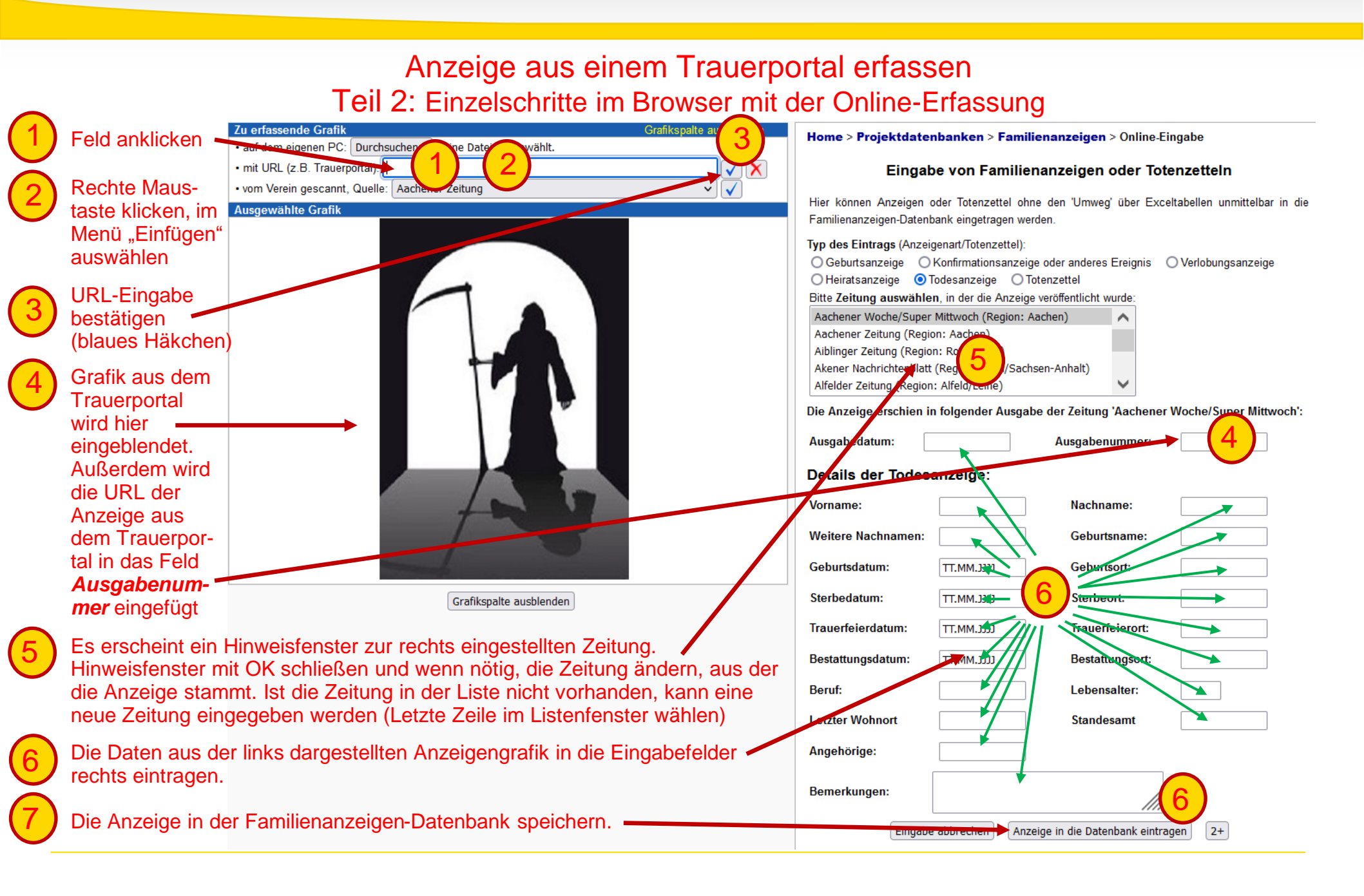

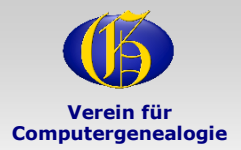

#### Vom Verein gescannten Anzeigen erfassen

| Zu erfassende Grafik         Grafikspalte ausblenden           • auf dem eigenen PC:         Datei auswählen         Keine Datei ausgewählt                               |                                                                                                  | Home > Projektdatenbanken > Familienanzeigen > Online-Eingabe                                                                                                    |                                                                                                    |                                                        |                                                        |  |
|----------------------------------------------------------------------------------------------------|--------------------------------------------------------------------------------------------------|----------------------------------------------------------------------------------------------------|----------------------------------------------------------------------------------------------------|--------------------------------------------------------|--------------------------------------------------------|--|
| • mit URL (z.B. Trauerportal):                                                                                                    |                                                                                                  | Eingabe von Familienanzeigen, Totenzetteln oder Grabsteinen                                                                                                    |                                                                                                    |                                                        |                                                        |  |
| • vom Verein gescannt, Quelle: Weser-Kurier  Ausgewählte Grafik                                                                                                    | Vun ruhe sanft in Deinem Grab.                                                                   | Hier können Anzeigen, Toter<br>werden.<br>Typ des Eintrags (Anzeigen<br>Geburtsanzeige Kon                                                                                                    | nzettel oder Grabsteininschriften ohne den 'U<br>art/Totenzettel/Grabstein):<br>firmationsanzeige oder anderes Ereignis | Jmweg' über Exceltabellen unmitte<br>Verlobungsanzeige | elbar in die Familienanzeigen-Daten                    |  |
| In Liebe und Dankbarkeit haben wir Abschied genommen<br>von meinem lieben Mann, unserem lieben Vater, Schwieger-<br>vater, Opa, Uropa, Bruder, Schwager, Onkel und Cousin |                                                                                                  | Heiratsanzeige       Iodesanzeige       Olotenzettel       O Grabstein         Bitte Zeitung auswählen, in der die Anzeige veröffentlicht wurde:         Werbepost Bedburg (Region: Rhein-Erft-Kreis)         Werbepost Bergheim (Region: Rhein-Erft-Kreis)         Werbepost Frechen (Region: Rhein-Erft-Kreis)         Weser-Kurier (Region: Rhein-Erft-Kreis) |                                                                                                    |                                                        |                                                        |  |
| Heinrich (He<br>* 7. Juli 1934                                                                                                    | eini) Warnke<br>† 17. Februar 2011<br>In Liebe:<br>Frieda Warnke, geb. Richter                   | Die Anzeige erschien in folg<br>Ausgabedatum:<br>Details der Todesanz                                                                                                    | gender Ausgabe der Zuitung Weser-Kurier<br>24.02.2011                                                                   |                                                        | trauer.weser-kurier.                                   |  |
| 28865 Lilienthal, Ostlandstra<br>Die Trauerfeier hat im engste                                                                                                    | Kinder, Enkel und Urenkel<br>sowie alle Angehörigen<br>iße 26<br>en Familienkreis stattgefunden. | Vorname:<br>Weitere Nachnamen:<br>Geburtsdatum:                                                                                                    | Heinrich                                                                                                    | Nachname:<br>Geburtsna <del>we.</del>                  | Warnke                                                 |  |
| Bestattungsinstitut Stellje<br>Grafikspalt                                                                                                    | s, Lilienthal, Hauptstraße 62<br>te ausblenden                                                   | Sterbedatum:<br>Trauerfeierdatum:                                                                                                    | 17.02.2011                                                                                                    | Sterbeort:<br>TraueTreierort:                          | →                                                      |  |
| 1. Schritt: Quelle aussuchen.                                                                                                    |                                                                                                  | Bestattungsdatum:<br>Beruf:                                                                                                    | TT.MM.JJJJ                                                                                                    | Bestättungso <del>nt:</del><br>Lebensalter:            |                                                        |  |
| 2. Schritt: Automatisch eingetragene Daten überprüfen, fehlende Daten wenn möglich ergänzen.                                                                              |                                                                                                  | Letzter Wohnort<br>Angehörige:                                                                                                    |                                                                                                    | Standesamt                                             | Reim Laden des Scans bereits                           |  |
| 3. Schritt: Anzeige in die Datenbank eintragen.                                                                                                    |                                                                                                  | Bemerkungen:                                                                                                    | Eingabe abbrechen                                                                                                    | Anzeige in die Datenbank eintra                        | ausgefüllt: 6 Felder!<br>Restliche aus Scan ermittein. |  |
| der FamAnz-Suchseite übe                                                                                                    | erprüft werden.                                                                                  |                                                                                                    |                                                                                                    |                                                        | <b>O</b>                                               |  |

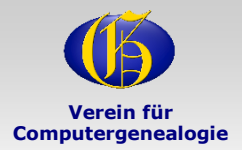

Verein für Computergenealogie (CompGen) e. V.

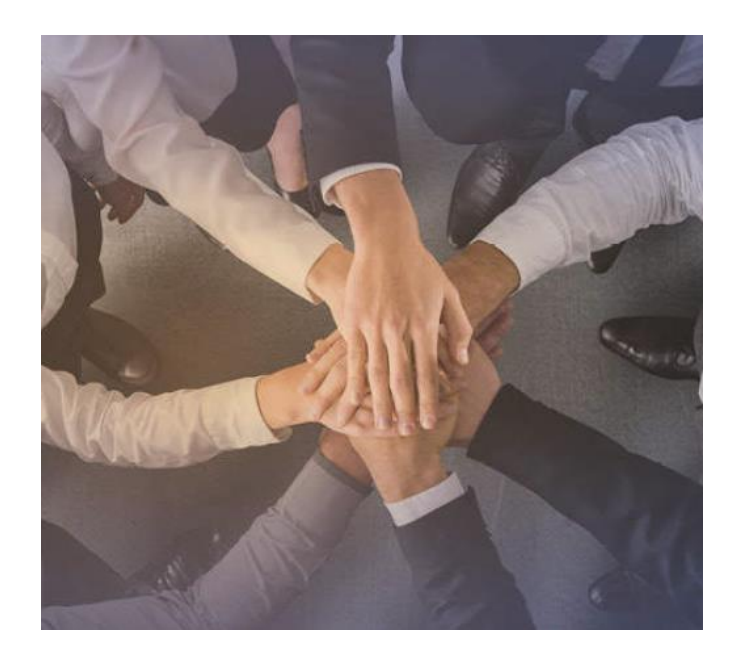

#### WIR SIND OFFEN, VERNETZT UND GESCHICHTSBEGEISTERT! – SEIT 1989 –

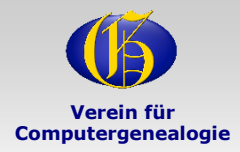

# wir sind offen...

und wir informieren:

Jeder kann bei uns mitmachen. Nach dem Open-Access Prinzip stellen wir unser gesamtes Wissen allen interessierten Familienforschern und der Wissenschaft frei zur Verfügung.

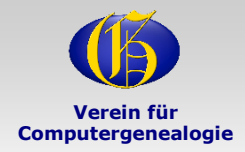

## wir sind vernetzt...

und wir kommunizieren miteinander:

Gemeinsam forschen macht mehr Freude. Wir bleiben in Kontakt und tauschen unsere Erfahrungen über Foren, Veranstaltungen und Social Media Kanäle aus.

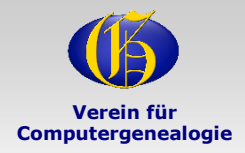

Wir sind geschichtsbegeistert... und wir recherchieren:

Familienforschung ist unser aller Kulturgut. Deshalb haben wir uns bei CompGen zum Ziel gesetzt, dieses Gut zu erforschen, zu bewahren und zu schützen.

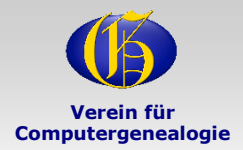

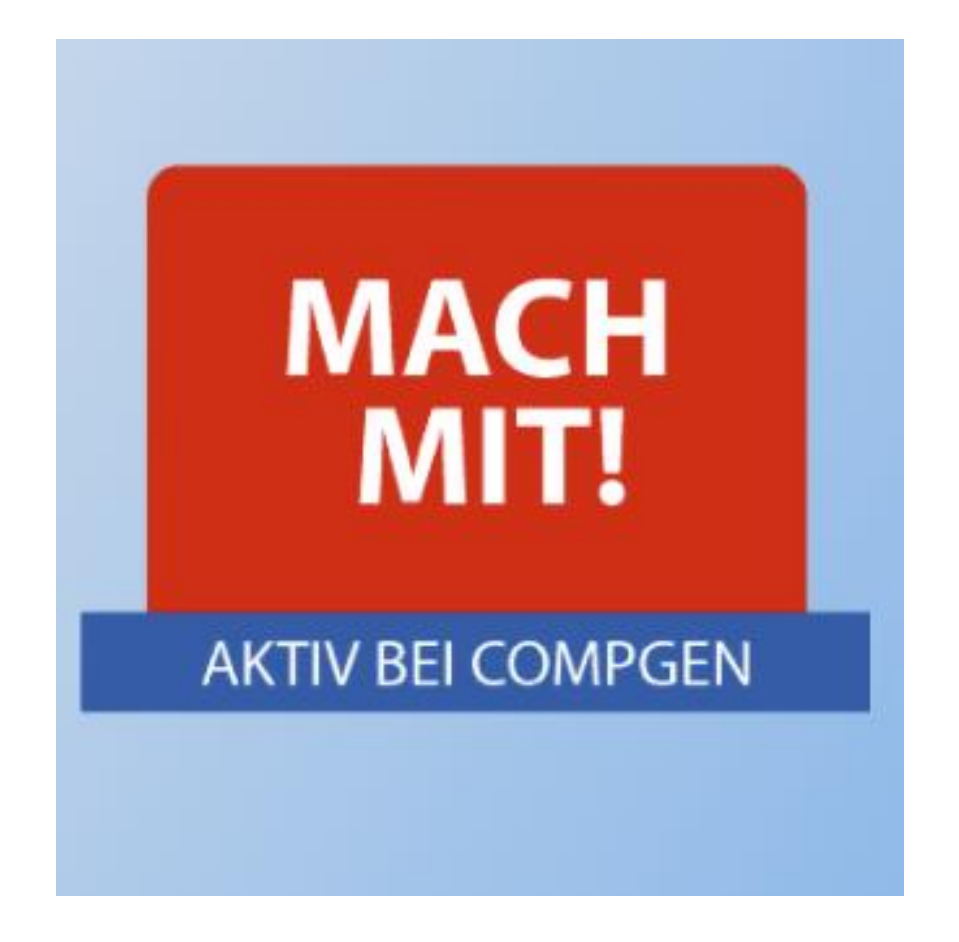

Schreibe an <u>mitmachen@compgen.de</u> und wir besprechen, wo Du dich sinnvoll einbringen kannst.

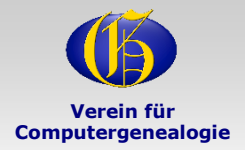

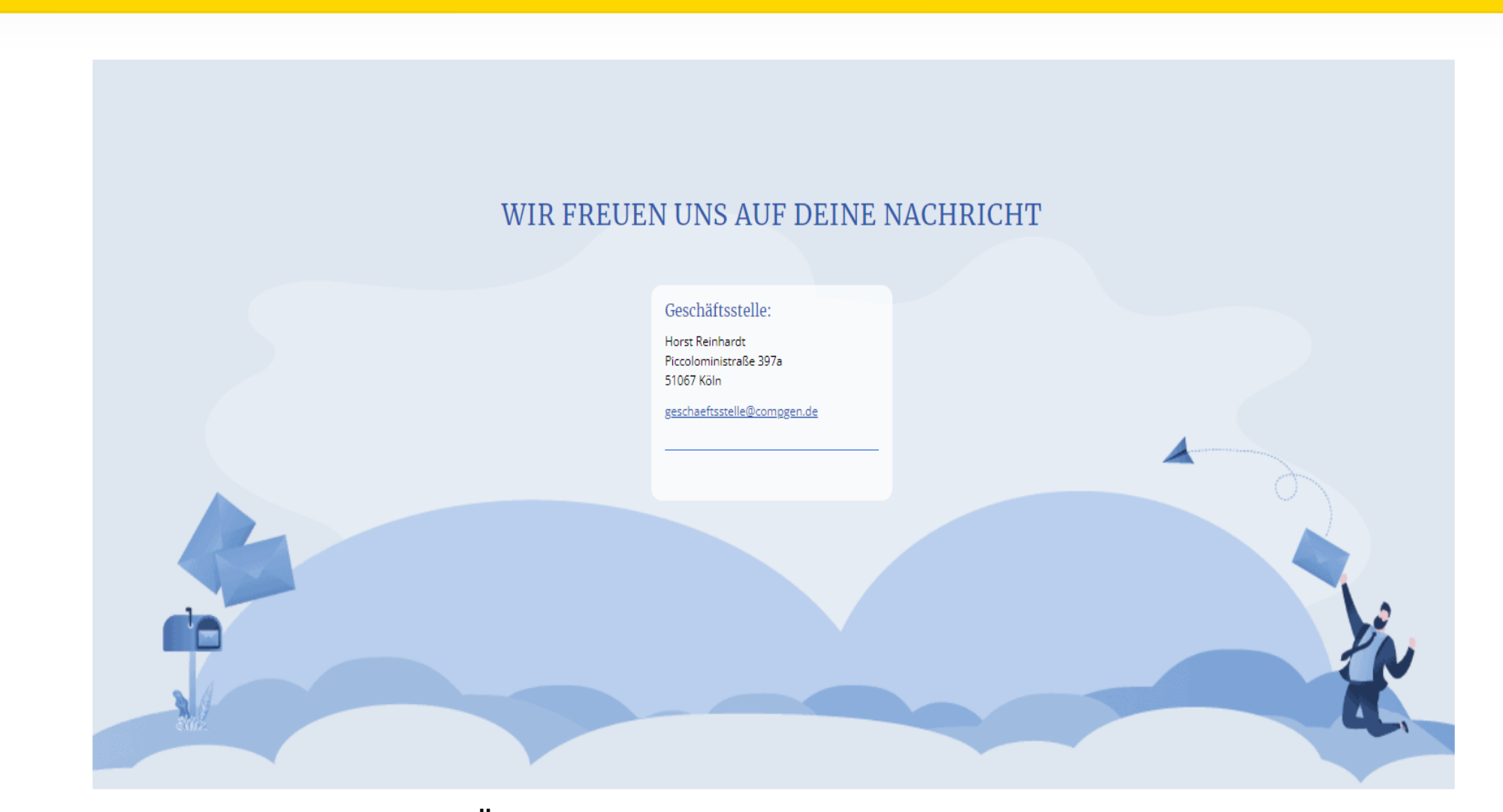

Über Lob würden wir uns sehr freuen, wenn du Meckern willst, stell dich hinten an, da warten schon andere.